# **CERTIFICACIÓN VIRTUAL DOCUMENTOS DE INTERCAMBIO**

### **IMPORTANTE:**

- El plazo de atención del trámite es de 8 días hábiles luego de haber realizado el pago.
- Una vez ingresado el trámite, tendrás 1 día útil para realizar el pago en los bancos autorizados. De no realizarlo, el trámite se anulará.
- Puedes solicitar la certi¬cación virtual del formulario de los programas de intercambio "Work&Travel" y académicos (W&T, The Common Application, WES, entre otros).
- Es indispensable adjuntar el formulario editable (Word) o enviar el enlace a través de una carpeta compartida (Google Drive, Dropbox o Onedrive) con los datos personales completos y válidos, ya que nosotros colocaremos las fechas de vacaciones o las posibles fechas de graduación, según sea el caso.
- En caso el formulario no esté completo con los datos correctos, la solicitud será rechazada.
- En el sustento de la solicitud debes indicar el correo electrónico de la institución o de la persona de contacto que recibirá el documento cuando este se encuentre listo.

## **REGISTRO DEL TRÁMITE:**

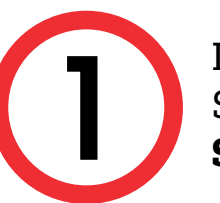

Ingresa a MI UPC con tu usuario y contraseña. Selecciona la opción Trámites > Listado de Trámites > Solicitud de Servicio Académico.

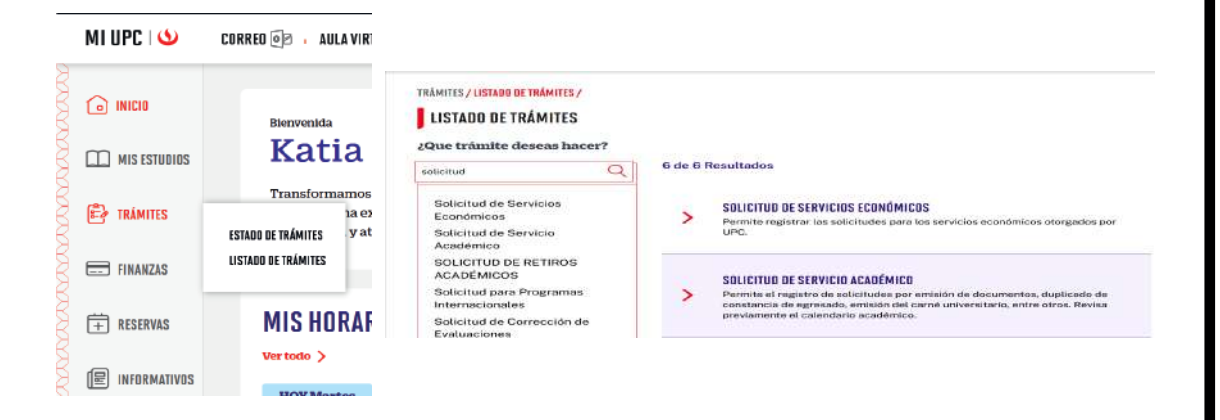

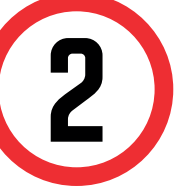

Selecciona CertificaciónVirtual - Documentos de Intercambio, revisa la información contenida en Avisos.

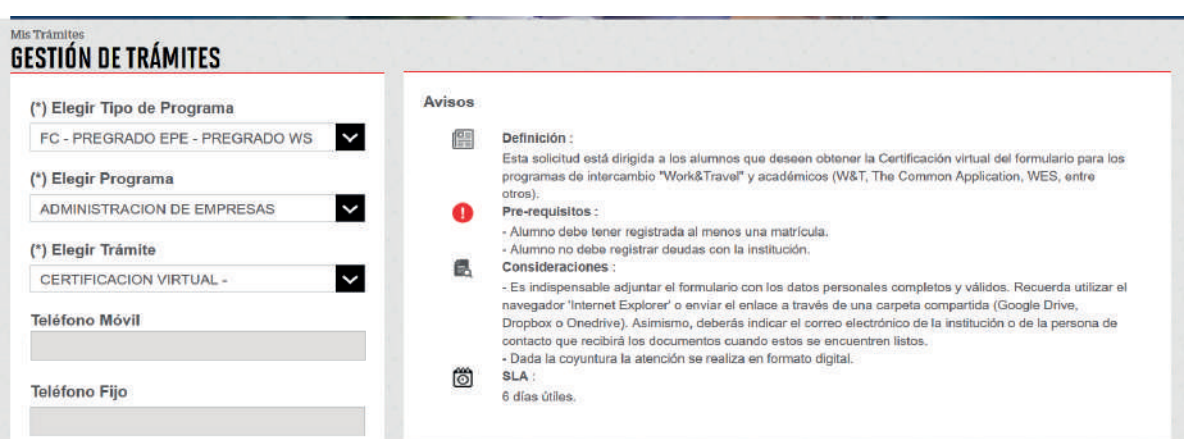

\*Utiliza Internet Explorer para adjuntar los documentos o envíalos a través de un enlace a una carpeta compatida (Google Drive, OneDrive, Dropbox, etc).

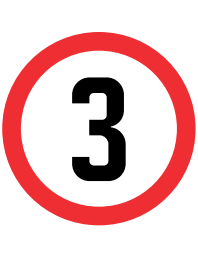

Adjunta el formulario con los datos completos o anexa en el sustento el enlace de la carpeta compartida. Así mismo, indica el correo de la institución o persona que recibirá el documento, adjunta los archivos a certificar y da clic en **Enviar solicitud**.

|                     |               | (*) Motivo |  |        |
|---------------------|---------------|------------|--|--------|
| (*) Modalidad de pa | igo           |            |  |        |
| BANCO               | ~             |            |  |        |
| Precio Unitario     | Total a pagar |            |  |        |
| S/ 25.00            | S/ 25.00      |            |  |        |
| (*) Dirección       |               |            |  |        |
| Adjunta un archivo  |               |            |  | 1999 L |
|                     | 0             |            |  |        |

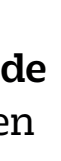

## VALIDACIÓN DEL TRÁMITE:

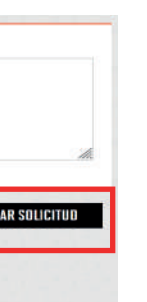

E

| In<br>M                               | ngresa a:<br>11 UPC > TRÁMI                                                                                                    | TES > ESTADO DE TRÁ                                                     | ÁMITES               |  |
|---------------------------------------|----------------------------------------------------------------------------------------------------|-------------------------------------------------------------------------|----------------------|--|
|                                       | MI UPC I 🍤                                                                                                    | CORRED 🞯 , AULA VIRTUAL 🅦 ,                                             | CANALE               |  |
|                                       |                                                                                                    | TRÁMITES / LISTADO DE TRÁMITES /                                        |                      |  |
|                                       |                                                                                                    | LISTADO DE TRÁMITES                                                     |                      |  |
|                                       | TRÁMITES                                                                                                    | EstAdo de trámites                                                      | 10 de<br>Resul       |  |
|                                       | FINANZAS                                                                                                    |                                                                         |                      |  |
|                                       | F RESERVAS                                                                                                    | <ul> <li>Trámites de Carrera</li> <li>Otros Trámites</li> </ul>         | >                    |  |
|                                       | (屋) INFORMATIVOS                                                                                                    |                                                                         |                      |  |
| Seleccio<br>tu usuai<br><b>USUARI</b> | onar la opción d<br>rio y contraseña<br><b>O</b>                                                                                                    | e <b>[TRÁMITES MIUPC]</b><br>a. Escoge <b>BANDEJA D</b>                 | . Coloca<br><b>E</b> |  |
| MI UPC I 🍤                            | CORREO 🞯 , AULA VIRTUA                                                                                                    | L BD CA                                                                 |                      |  |
| TRÁMIT                                | TES / ESTADO DE MIS TRÁMITES /                                                                                                    |                                                                         |                      |  |
|                                       | ESTADO DE MIS TRÁMITES       SISTEMA DE TRÁMITES         Consulta el estado de tus trámites según la página       IEI         MISTRÁMITES       IEI |                                                                         |                      |  |
| - Si ii<br>- In<br>- Si               | ngresaste el trámite a través de<br>licia sesión con tu cuenta de alu<br>elecciona el botón "Mis trámite                                            | e la página http BANDEJA DE US<br>Immo.<br>S" ubicado en la TRÁMITES EN | CURSO                |  |
|                                       | Ingresa aquí                                                                                                    |                                                                         |                      |  |
| ÷ · si i                              | ngresaste el trámite a través de                                                                                                    | Intranet (Sóc                                                           |                      |  |

Una vez que la solicitud cambie a estado **PROCEDE**, deberás ingresar al trámite para verificar la respuesta. Esta indicará la fecha de envío del documento al correo consignado en tu solicitud.

Actualizado a: junio, 2023.

# **CERTIFICACIÓN VIRTUAL DOCUMENTOS DE INTERCAMBIO - FIRMA ELECTRÓNICA**

### **IMPORTANTE:**

- El plazo de atención del trámite es de 12 días hábiles luego de haber realizado el pago.
- Una vez ingresado el trámite, tendrás 1 día útil para realizar el pago en los bancos autorizados. De no realizarlo, el trámite se anulará.
- Puedes solicitar la certi¬cación virtual del formulario de los programas de intercambio "Work&Travel" y académicos (W&T, The Common Application, WES, entre otros).
- Es indispensable adjuntar el formulario editable (Word) o enviar el enlace a través de una carpeta compartida (Google Drive, Dropbox o Onedrive) con los datos personales completos y válidos, ya que nosotros colocaremos las fechas de vacaciones o las posibles fechas de graduación, según sea el caso.
- En caso el formulario no esté completo con los datos correctos, la solicitud será rechazada.
- En el sustento de la solicitud debes indicar el correo electrónico de la institución o de la persona de contacto que recibirá el documento cuando este se encuentre listo.

## **REGISTRO DEL TRÁMITE:**

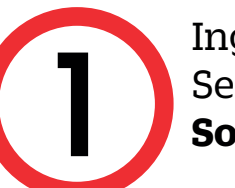

Ingresa a MI UPC con tu usuario y contraseña. Selecciona la opción Trámites > Listado de Trámites > Solicitud de Servicio Académico.

| INICIO       | Bienvenida                                        | TRÂMITES / LISTADO DE TRÂMITES /                                                          |                                                                                                    |
|--------------|---------------------------------------------------|-------------------------------------------------------------------------------------------|----------------------------------------------------------------------------------------------------|
| MIS ESTUDIOS | Katia                                             | ¿Que trámite deseas hacer?                                                                | 6 de 6 Resultados                                                                                                    |
| 🛃 TRÁMITES   | Transformamos<br>1a e2<br>ESTADO DE TRÁMITES y at | Solicitud de Servicios<br>Económicos<br>Solicitud de Servicio<br>Académico                | SOLICITUD DE SERVICIOS ECONÓMICOS     Permite registrar los selicitudes para los servicios económicos otorgados por UPC.                                                                           |
| FINANZAS     | LISTADO DE TRÁMITES                               | SOLICITUD DE RETIROS<br>ACADÉMICOS                                                        | SOLICITUO DE SERVICIO ACADÉMICO                                                                                                    |
| + RESERVAS   | MIS HORAF                                         | Solicitud para Programas<br>Internacionales<br>Solicitud de Corrección de<br>Evaluaciones | Permite al ragistro de solicitudes por emisión de documentos, duplicado de<br>constancia de agresada, emisión del carró universitario, entre otras. Revisa<br>previamente el calendario acadêmico. |

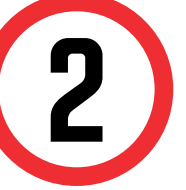

Selecciona CertificaciónVirtual - Documentos Intercambio, revisa la información contenida en Avisos.

### **GESTIÓN DE TRÁMITES**

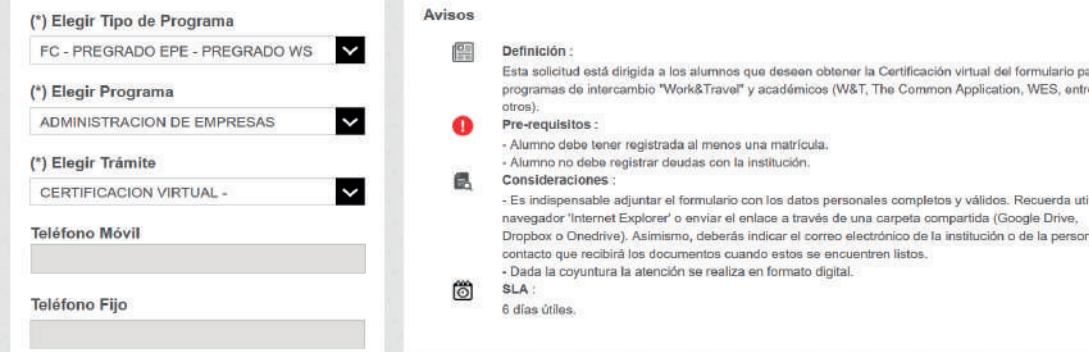

\*Utiliza Internet Explorer para adjuntar los documentos o envíalos a través de un enlace a una carpeta compatida (Google Drive, OneDrive, Dropbox, etc).

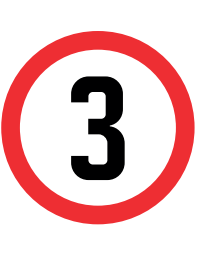

Adjunta el formulario con los datos completos o anexa en el sustento el enlace de la carpeta compartida. Así mismo, indica el correo de la institución o persona que recibirá el documento, adjunta los archivos a certificar y da clic en **Enviar solicitud**.

| ) Modalidad de pag | jo            |   |  |  |
|--------------------|---------------|---|--|--|
| BANCO              | ~             |   |  |  |
| recio Unitario     | Total a pagar |   |  |  |
| S/ 25.00           | S/ 25.00      |   |  |  |
| ) Dirección        |               |   |  |  |
| diunta un archivo  |               | 1 |  |  |
|                    | 0,            |   |  |  |

| de |  |
|----|--|
| en |  |

## VALIDACIÓN DEL TRÁMITE:

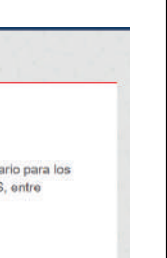

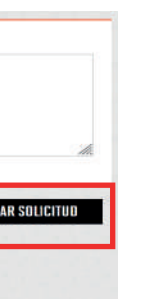

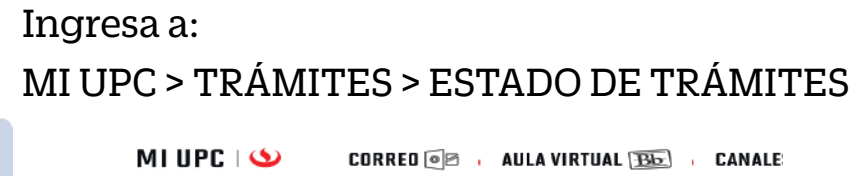

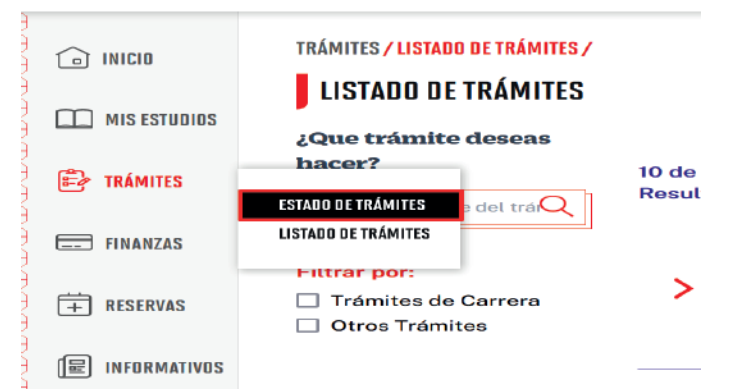

### Seleccionar la opción de **[TRÁMITES MIUPC]**. Coloca tu usuario y contraseña. Escoge **BANDEJA DE** USUARIO

| MIUF | C S CORRED 🛛 AULA VIRTUAL 🕦 . CAP                                                                                                    |                                   |
|------|----------------------------------------------------------------------------------------------------|-----------------------------------|
|      | TRÁMITES / ESTADO DE MIS TRÁMITES /                                                                                                    |                                   |
|      | ESIADU DE MIS IRAMITES<br>Consulta el estado de tus trámites según la página                                                                                                    | SISTEMA DE TRÁMITES               |
| Þ    | <ul> <li>Si ingresaste el trámite a través de la página http</li> <li>Inicia sesión con tu cuenta de alumno.</li> <li>Selecciona el botón "Mis trámites" ubicado en la</li> </ul> |                                   |
|      | - Finalmente selecciona el botón "Bandeja de usu<br>Ingresa aqui                                                                                                    | Mis Trámites<br>TRÁMITES EN CURSO |
| +    | Si ingresaste el trámite a través de Intranet (Sóc                                                                                                    |                                   |
|      | Ingresa aquí                                                                                                    |                                   |

Una vez que la solicitud cambie a estado **PROCEDE**, deberás ingresar al trámite para verificar la respuesta. Esta indicará la fecha de envío del documento al correo consignado en tu solicitud.

Actualizado a: junio, 2023.